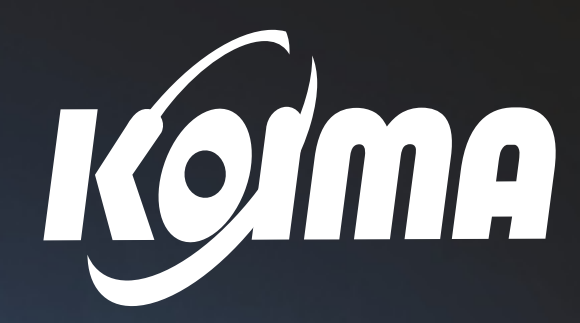

## Korea Importers Database The Key to Open the Korean Market

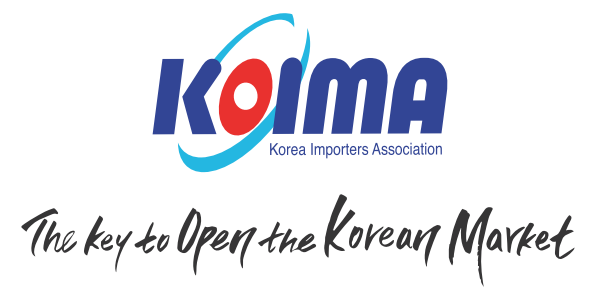

www.koima.net
© @koima\_import
F Korea Importers Association
KOIMA

www.koima.net

## Korea Importers Association

169, Bangbae-ro, Seocho-gu, Seoul 06573, Korea TEL: 02-6677-3663 FAX: 02-798-5461 E-mail: import@koima.kr

## Korea's Import

Korea's import market has rapidly grown along with its export market. As Korea's economy has progressed, its import volume reached over \$467.5 billion in 2020 from merely \$1 billion in 1968. The nation's import market has shown a double digit growth rate consecutively since 2003 in general mainly affected by the global financial crisis. Korea is focusing more on import sector to establish a healthier economic structure.

To ease the economic fallout from COVID-19 and create jobs, the Korean government has decided to push for the Korean New Deal. The initiative comprises the Digital New Deal, which seeks to accelerate the transition to a digital economy and create future-oriented jobs, and the Green New Deal, whose purpose is to create eco-friendly jobs. Korea already have the world's leading competitive edge in the digital sector. Adding Korea's digital capabilities to industries around the world will help Korea grow into a more influential country in the global market. The Green New Deal is about responding preemptively to the climate crisis. Just like Digital New deal, green revolution, too, should be built upon strong digital technology. In this context, Korea's import market will offer various opportunities for foreign companies seeking to join the global digital and eco-friendly trends.

#### Trade volume by goods (2020)

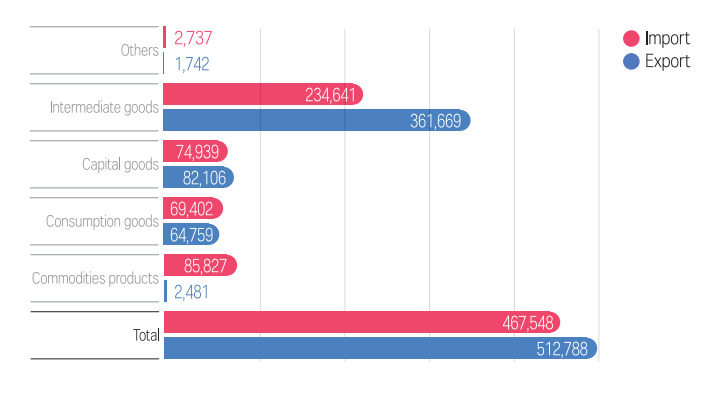

#### Import volume by commodity groups (~2020)

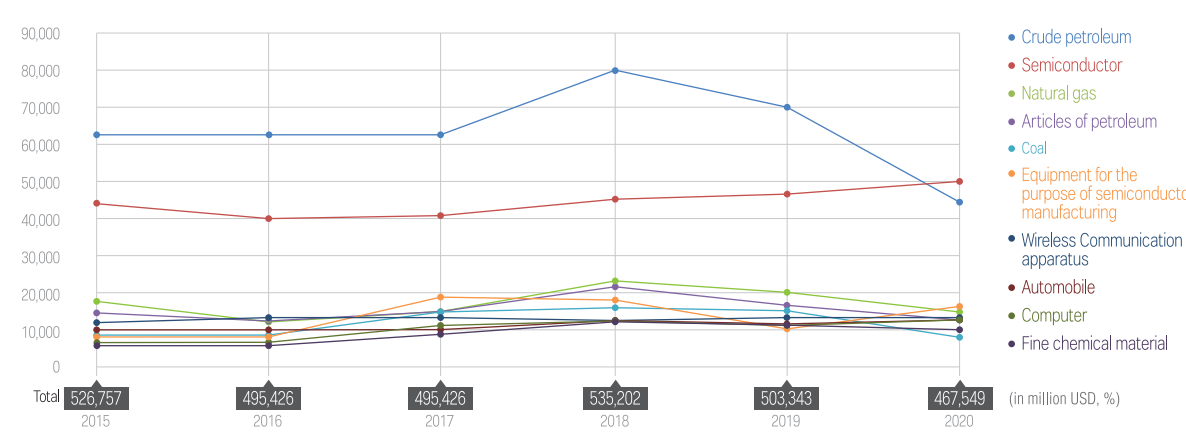

(in million USD)

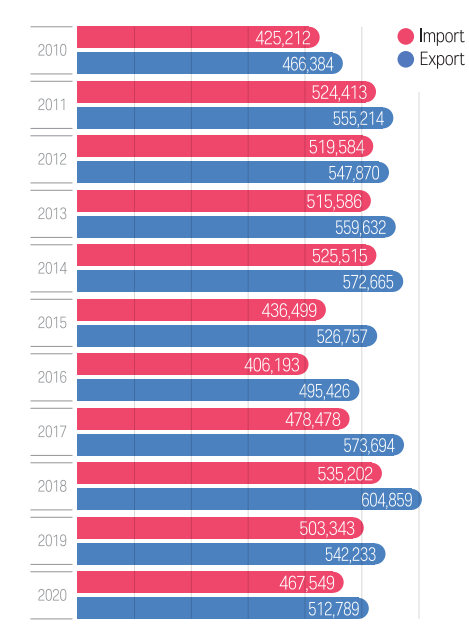

Trade Trends of Korea (in million USD)

Trade share of top 10 imported products (2020)

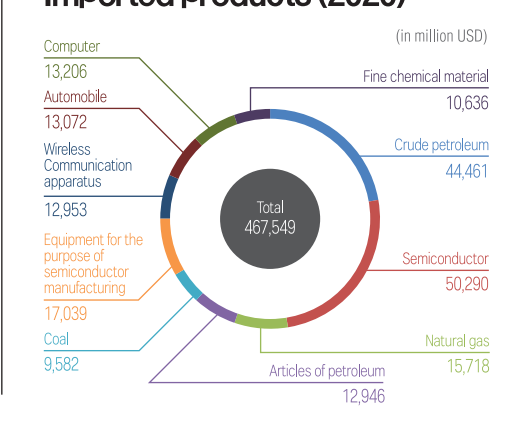

(The sorce of contents : KITA Korea International Trade Association)

## About Korea Importers Database

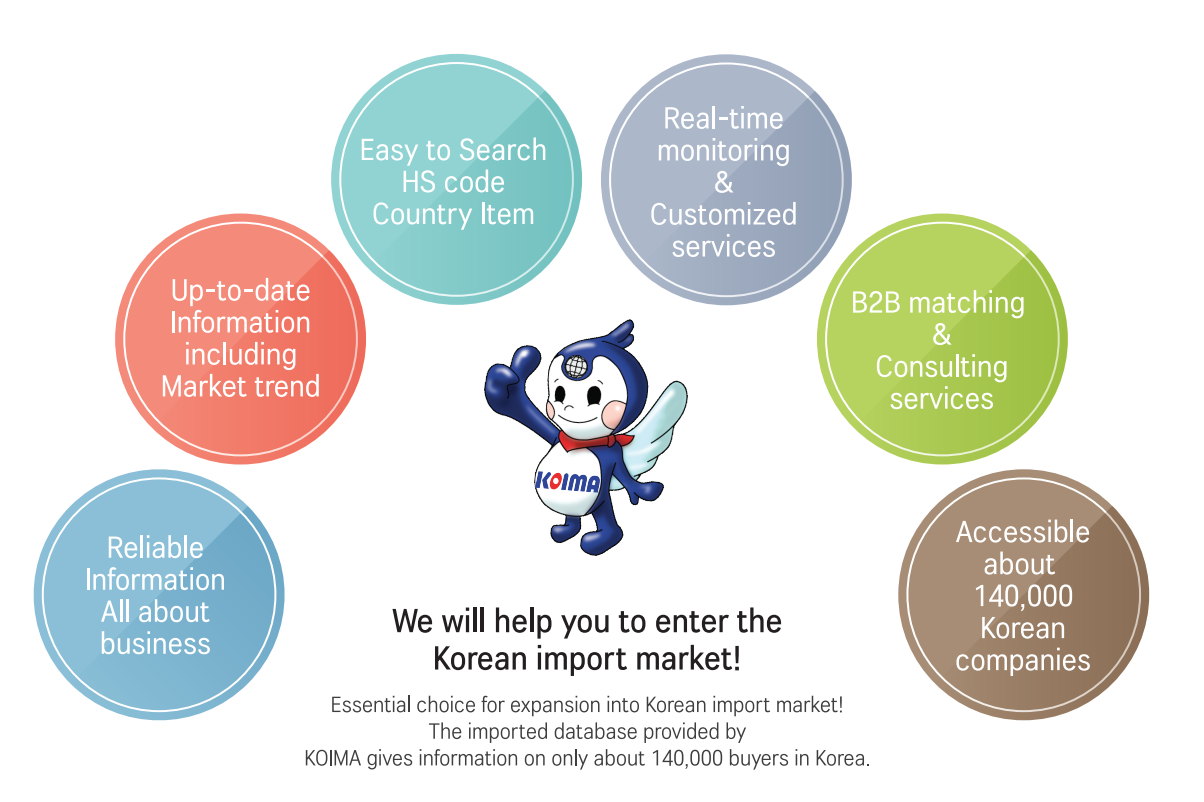

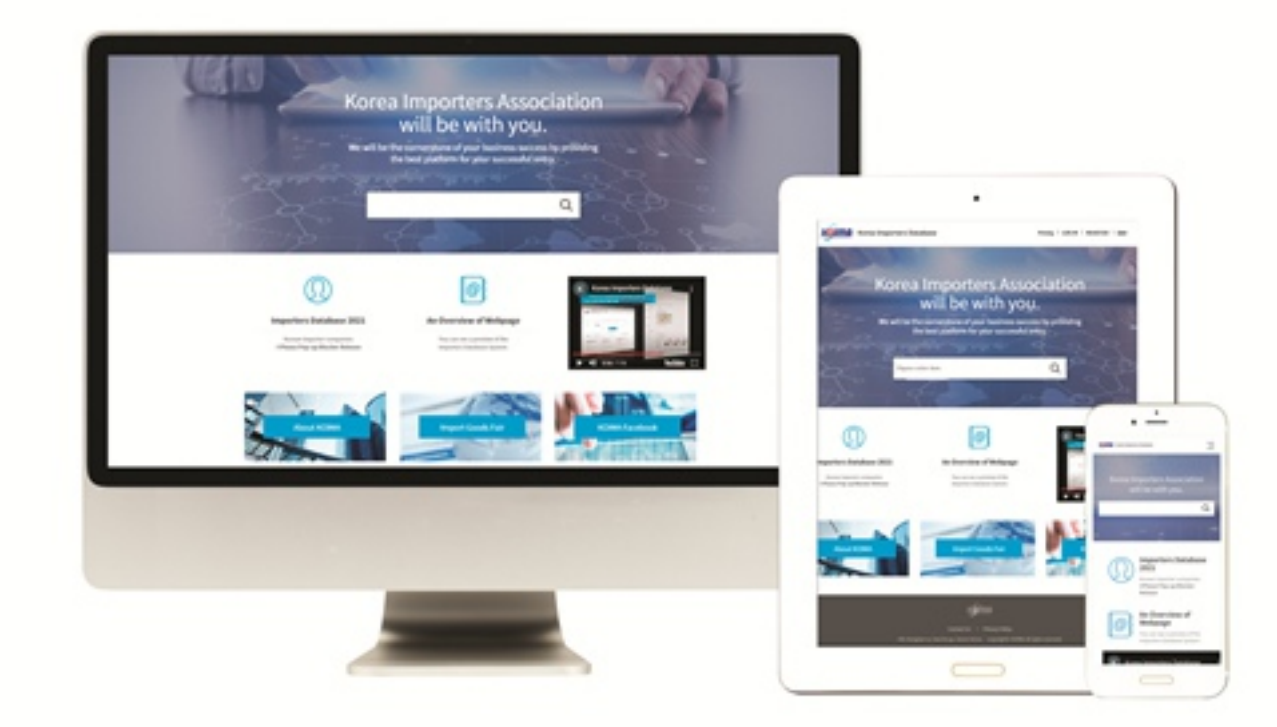

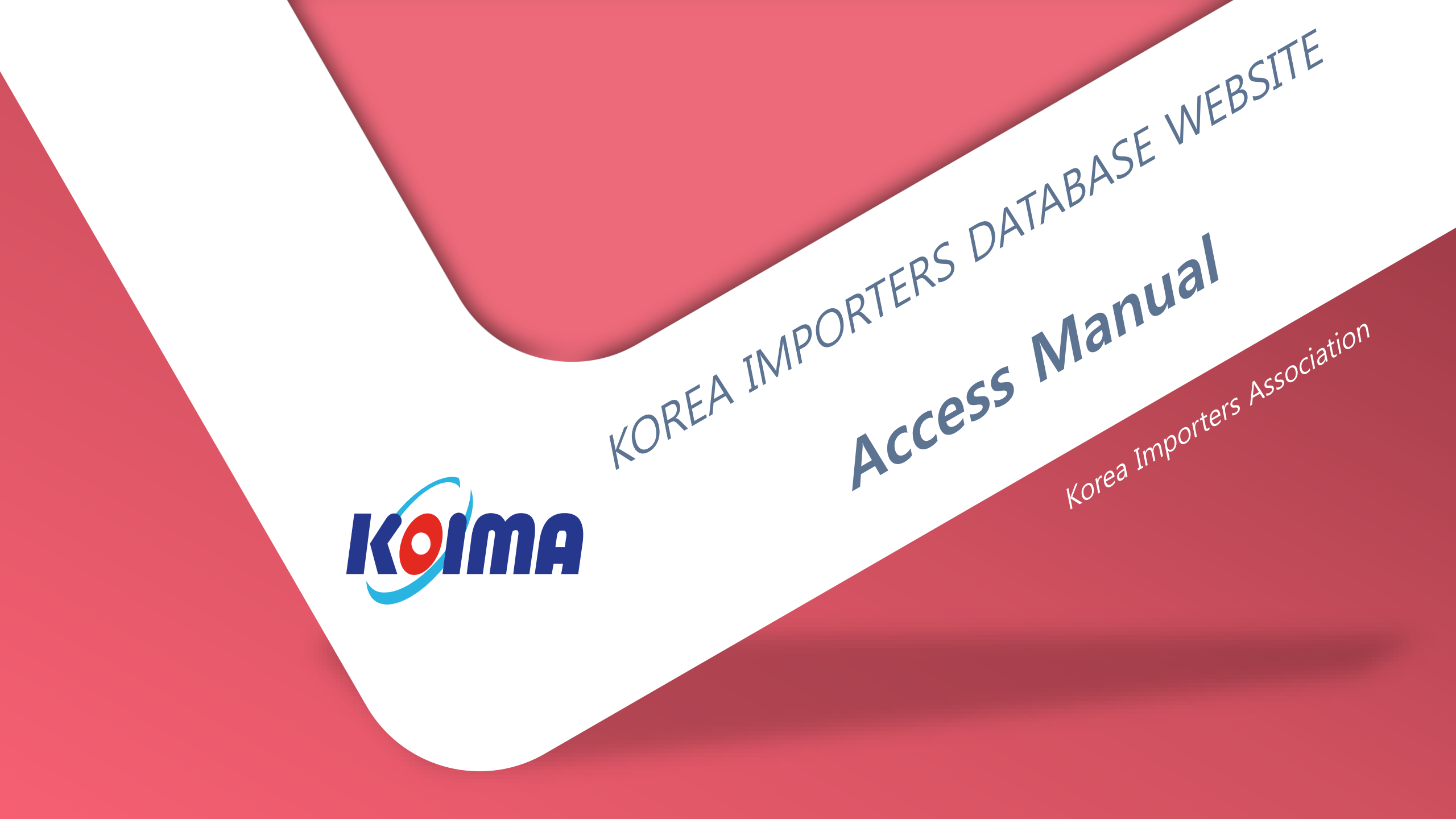

# Contents

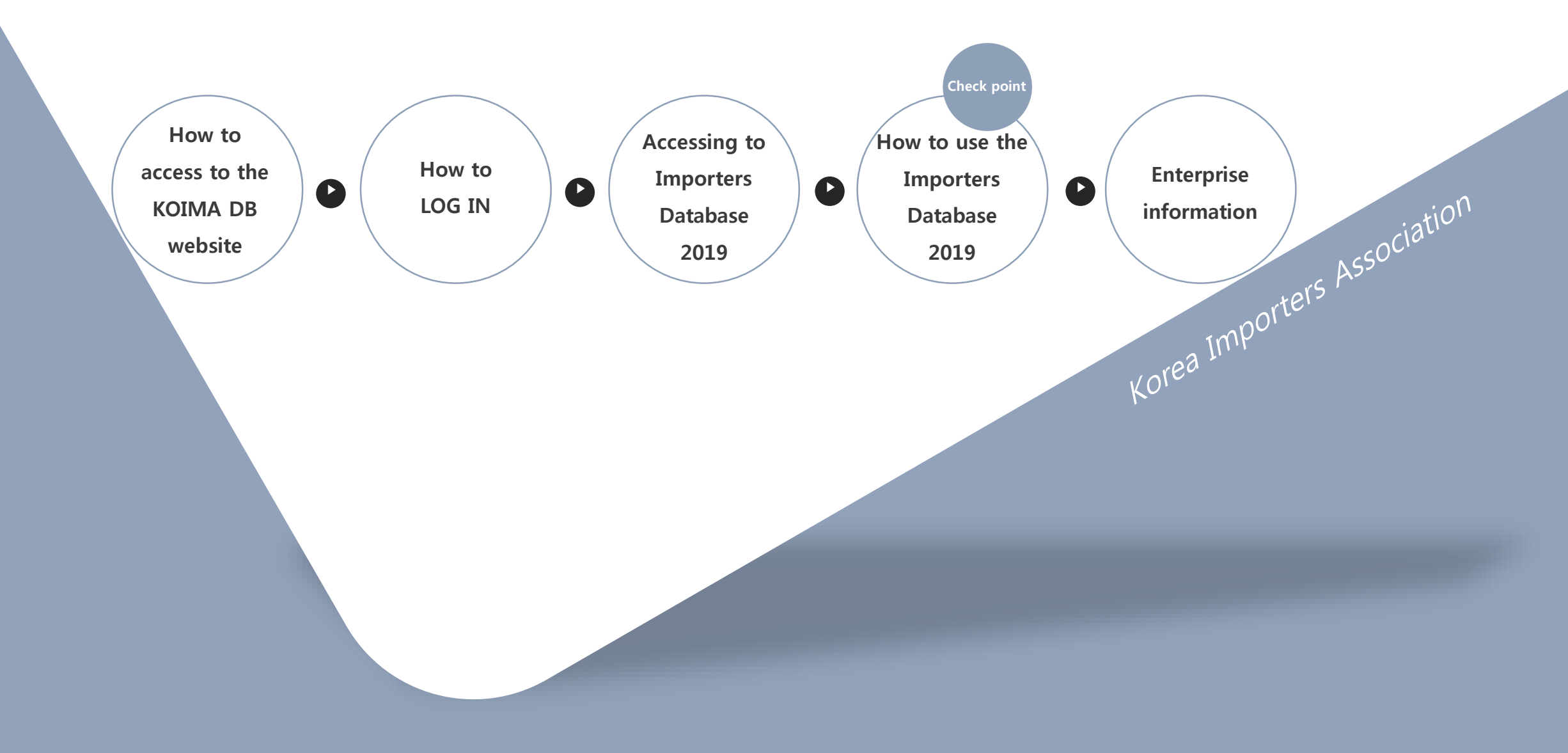

Accessing to the Main page

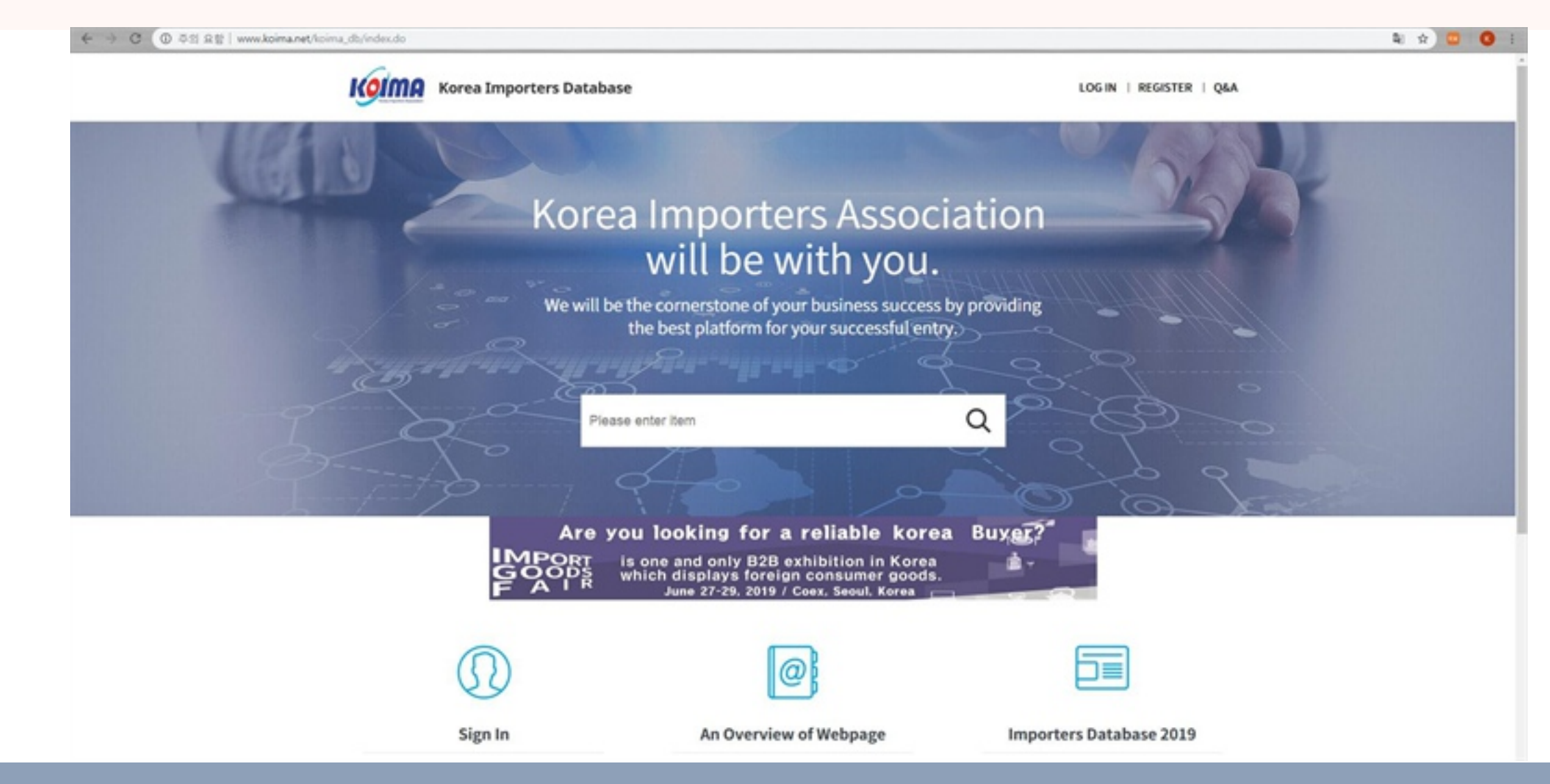

## How to get in

At first, go to the website *<u>"www.koima.net/ db."</u>* 

# Clicking the LOG IN button CLICK!

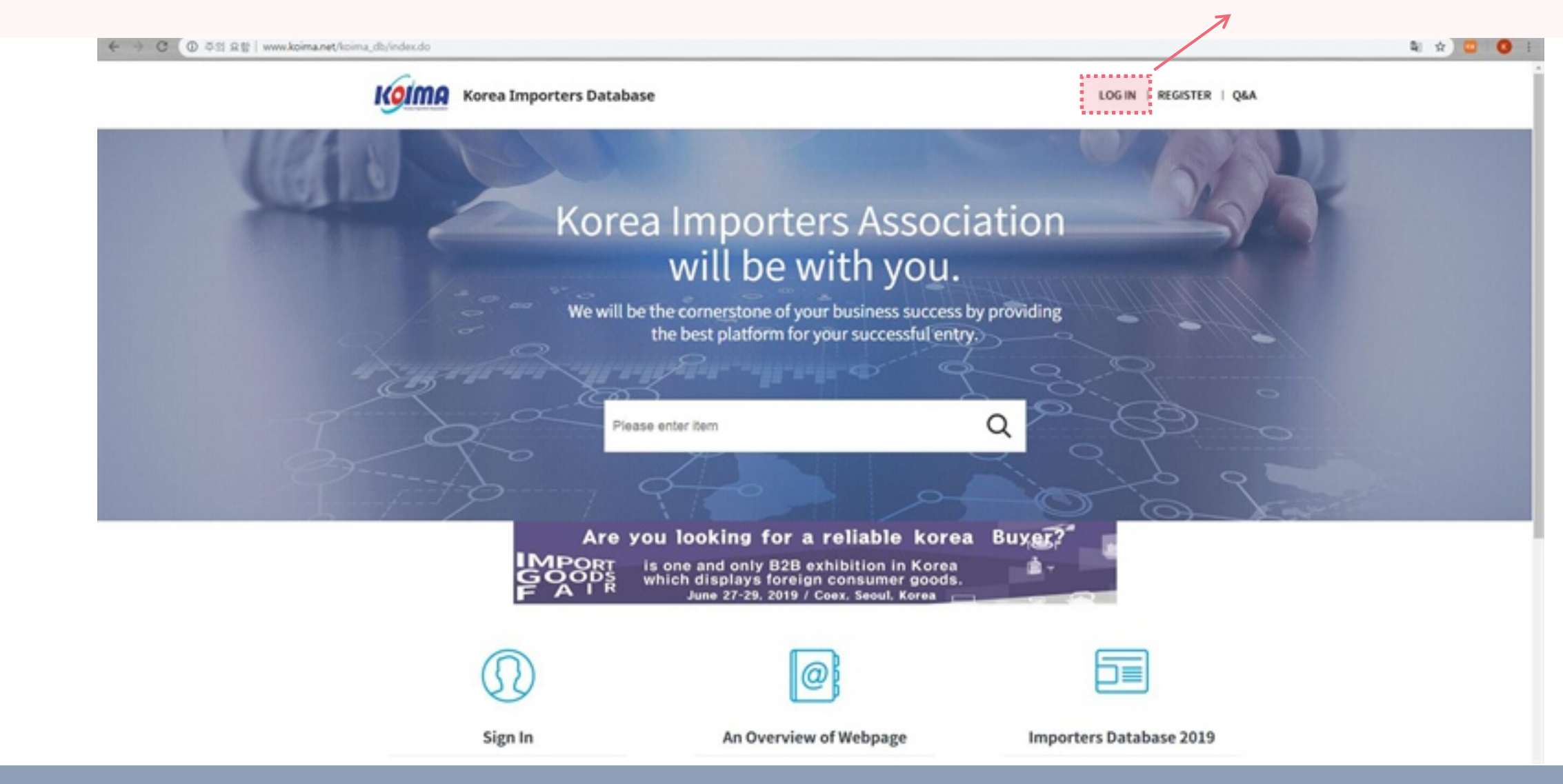

## How to Log in

And then, click the "LOG IN" button at the top right corner.

# On the LOG IN page

| C A #S B   www.koima.net/koima_db/login/lo | gin.do                              | 약 월 ☆                   |
|--------------------------------------------|-------------------------------------|-------------------------|
| Koin                                       | Korea Importers Database            | LOG IN   REGISTER   Q&A |
| A LO                                       | in l                                |                         |
|                                            |                                     |                         |
|                                            | LOGIN                               |                         |
|                                            | Please enter your details below     |                         |
|                                            |                                     |                         |
| FILL OUT                                   |                                     |                         |
| THE FORM                                   | E-MAC ID                            |                         |
|                                            | Password                            |                         |
|                                            | SIGN IN                             |                         |
|                                            |                                     |                         |
|                                            | Forgot your ID and Passwords? >     |                         |
|                                            | New here? Create an KOIMA Account > |                         |
|                                            |                                     |                         |

## How to Log in

When you go to the LOG IN page, fill in your <u>"E-mail account and password"</u>. Then, press the <u>"SIGN IN"</u> button. Once you sign up our website, you can get 1 importer's information a day without any payment. (It is rather limited information.)

Finish Logging in

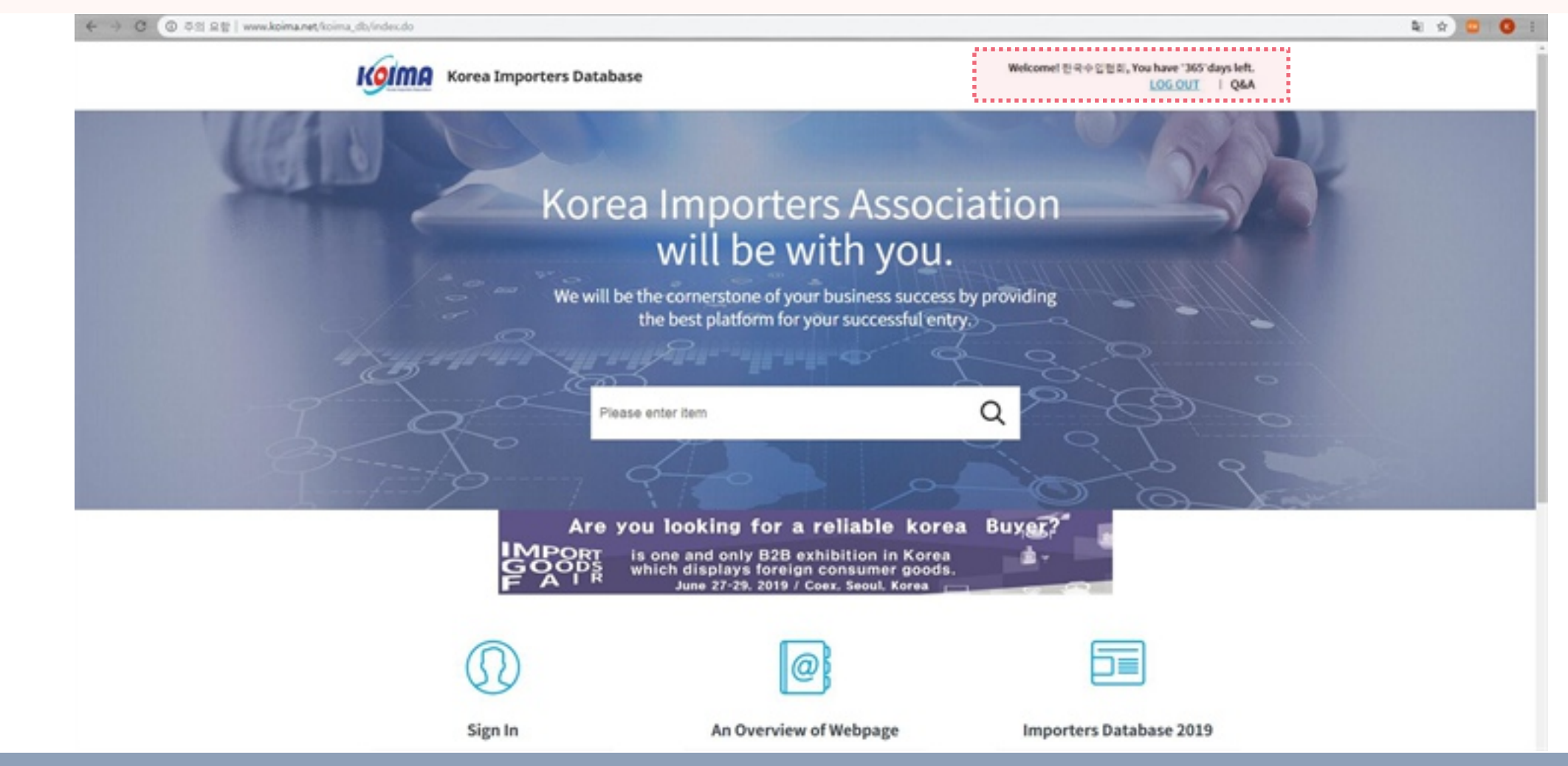

### How to get in

If you want more information about importers, you can join as a paid-up member. Users can get 30 importer's information a day. Membership fee is \$200 for 90 days and the membership will be valid for 90 days from the day of payment. When you finish logging in, you're on the main page again. And you'll see the difference at top right corner.

# Clicking the Importers Database 2019

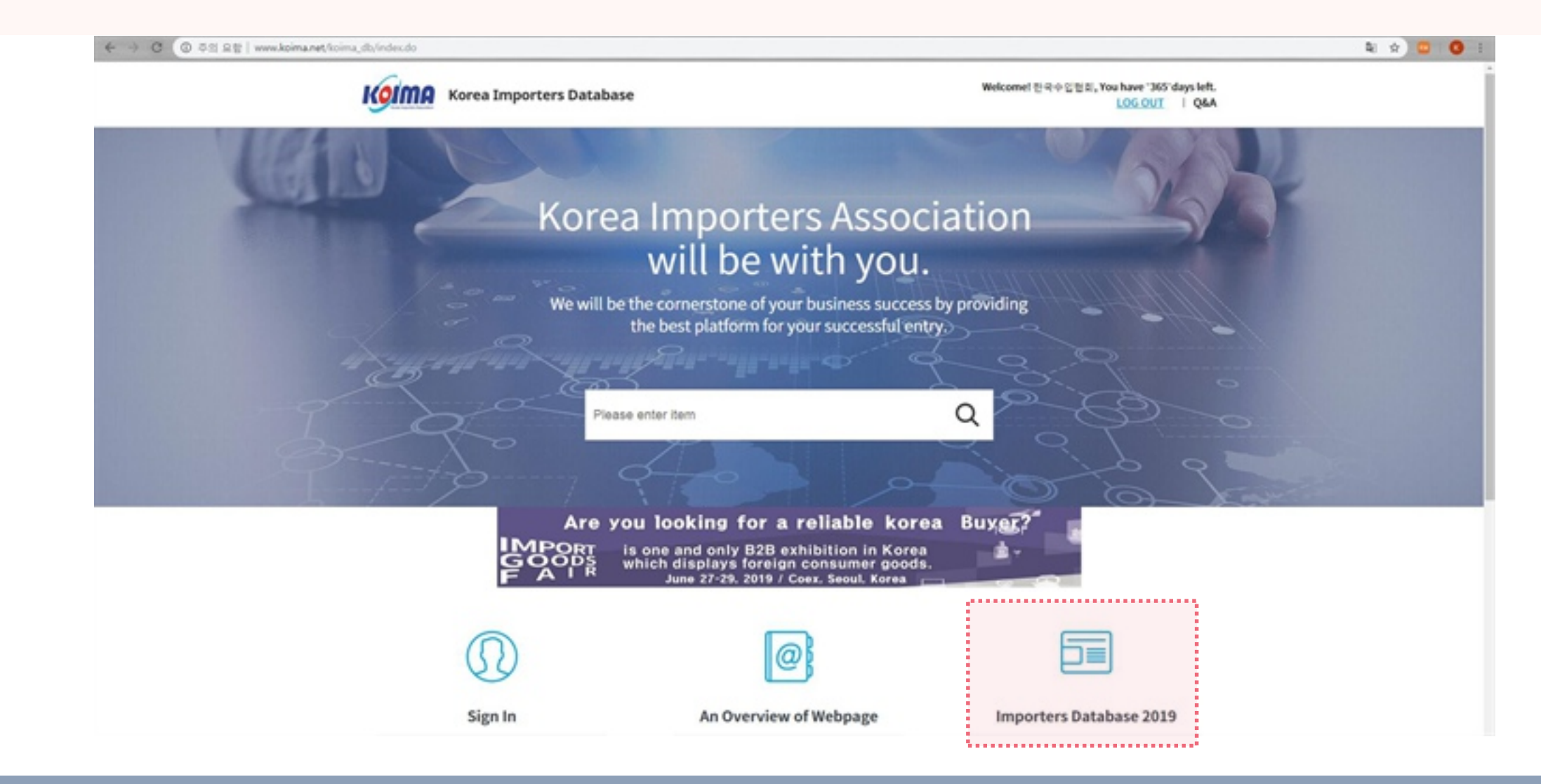

## How to access

Please click the *"Importers Database 2018"* button at the bottom right of the page.

# Importers Database 2019 Easy & simple search

https://koima.smplatform.go.kr/wtm/ies/popup/importEntrpsSearchList.do

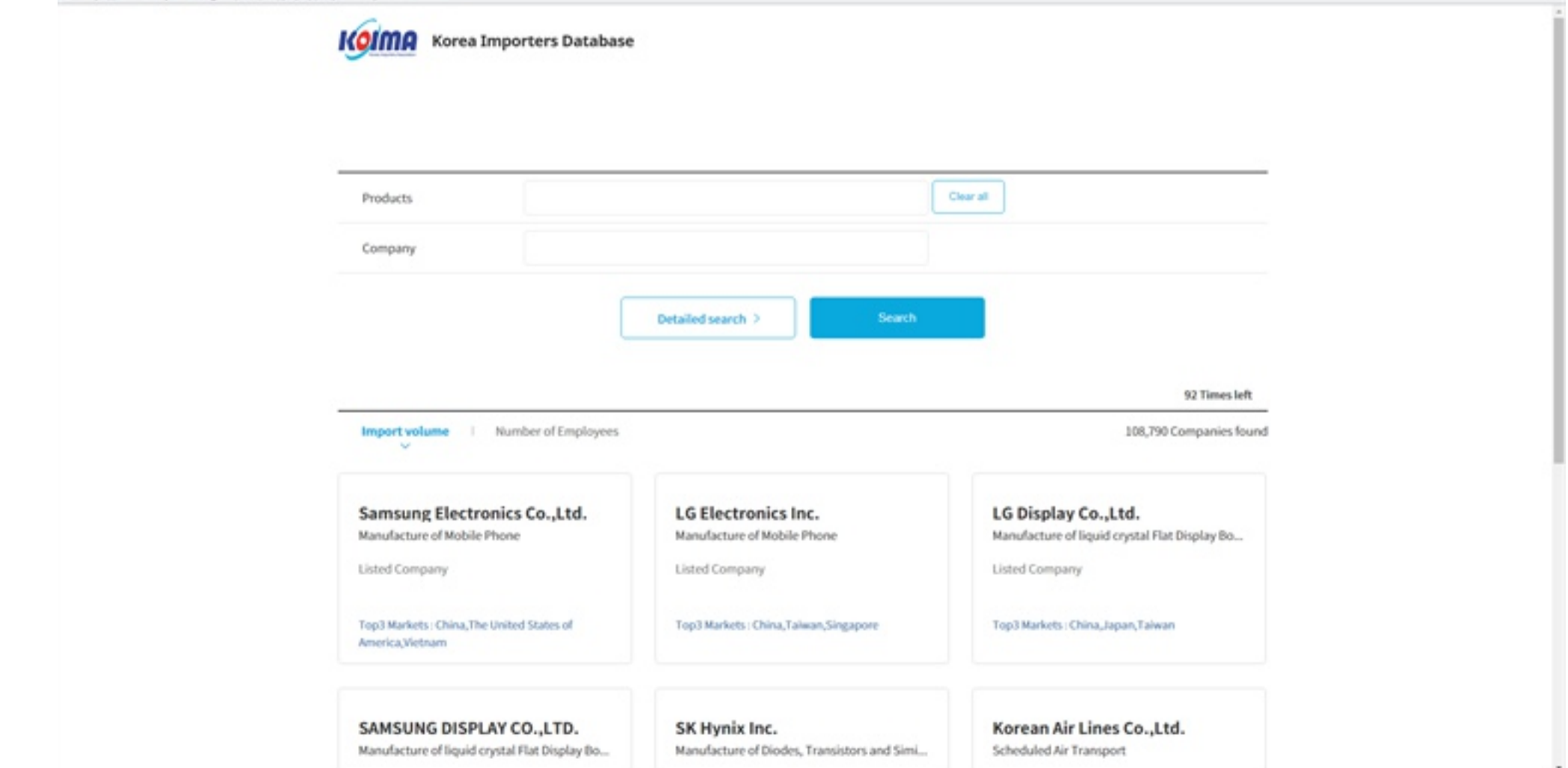

## How to search it

When you click the LOG IN button, you can get on the *"Importer Database 2019"* page. Also, you can enter the enterprise information.

# Importers Database 2019 Easy & simple search

https://koima.smplatform.go.kr/etm/ies/popup/importEntrpsSearchList.do

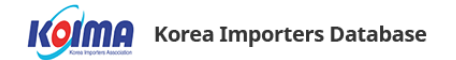

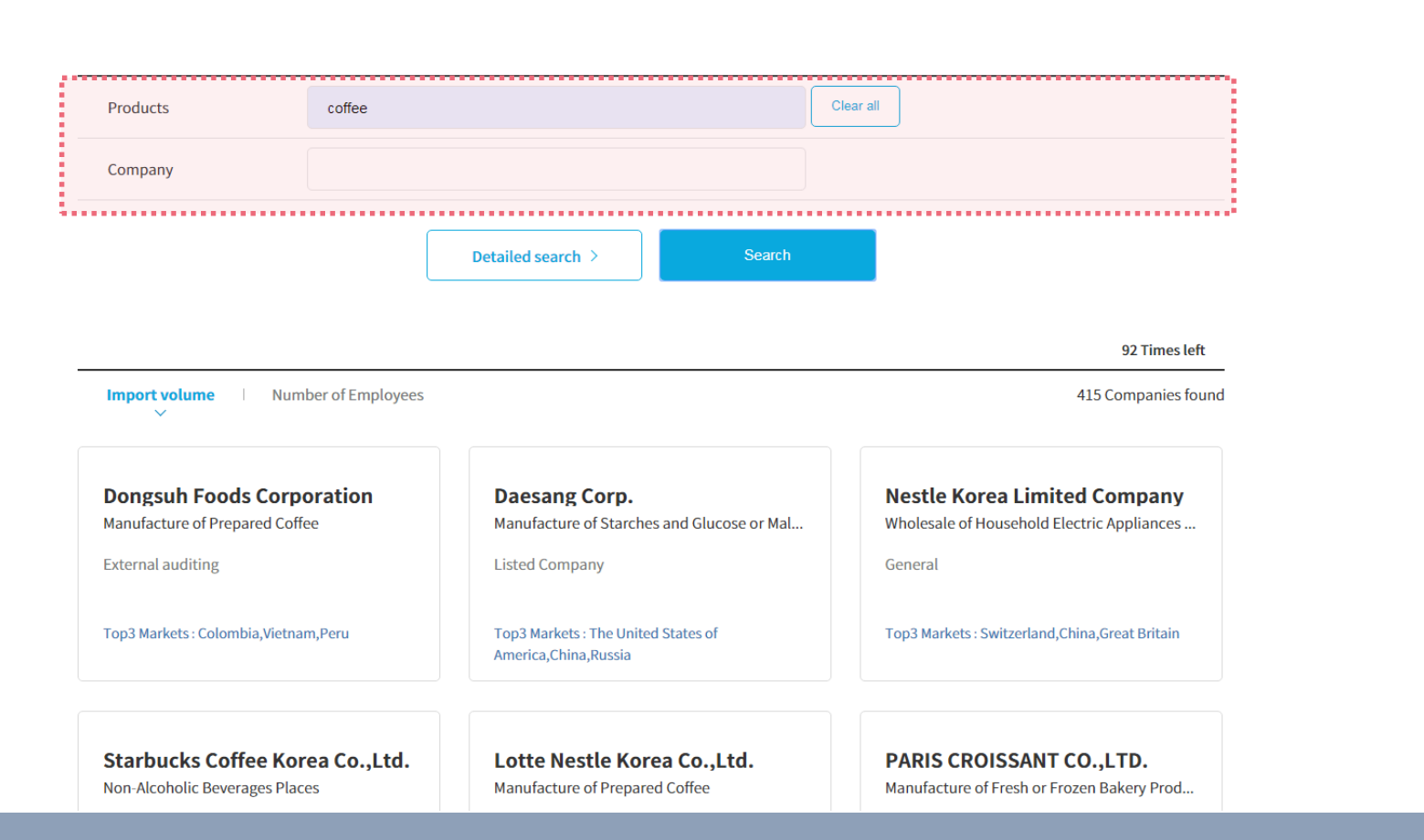

## How to search it

When you search the product named *"coffee* in a easy and simple way, you can find the 345 companies selling the coffee product.

# Importers Database 2019 Detailed search

| mplatform.go.kr/etm/ies/popup/importEntrpsSearchList.do# |                     |                    |                        |              |           |                                                  |  |
|----------------------------------------------------------|---------------------|--------------------|------------------------|--------------|-----------|--------------------------------------------------|--|
| Products                                                 | coffee              |                    |                        |              | Clear all |                                                  |  |
| Company                                                  |                     |                    |                        |              |           |                                                  |  |
| HS code                                                  |                     |                    |                        |              |           | Q                                                |  |
| Industrial Field                                         |                     |                    |                        |              |           | Q                                                |  |
| Number of Employees                                      | Select              | •                  |                        |              |           |                                                  |  |
| Import volume                                            | Under \$1 million   |                    |                        | -            |           |                                                  |  |
| Top3 Markets                                             | Select              | •                  | Select                 | -            |           |                                                  |  |
| Province/City                                            | Select              | •                  |                        |              |           |                                                  |  |
| Member priority sort                                     | Select              | -                  |                        |              |           |                                                  |  |
|                                                          |                     |                    |                        |              |           |                                                  |  |
|                                                          |                     | Detailed sea       | arch >                 | Search       |           |                                                  |  |
|                                                          |                     |                    |                        |              |           | 91 Times left                                    |  |
| Import volume                                            | Number of Employees |                    |                        |              |           | 332 Companies found                              |  |
|                                                          |                     |                    |                        |              |           |                                                  |  |
| Hanyang Univer<br>Universities                           | sty Education       | HYOS/<br>General I | AN MEDICA<br>Hospitals | L FOUNDATION | B         | ONAVIE CO.,LTD.<br>on-Alcoholic Beverages Places |  |
| Not available                                            |                     | Not avail          | able                   |              | Ð         | xternal auditing                                 |  |

## How to search it

Plus, if you want to search the *<u>"coffee"</u>* in a detailed way, fill in the <u>*"Products, Import volume, etc"*</u>.

# Importers Database 2018 the Enterprise information

https://koima.smplatform.go.kr/etm/ies/popup/importEntrpsSearchDetailPopup.do

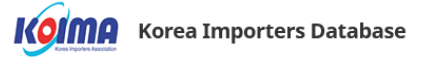

| Company                       | Hanyang University Educational Foundation                                                                                        |
|-------------------------------|----------------------------------------------------------------------------------------------------|
| Representative                | Kim, Jong Ryang                                                                                                    |
| Industry                      | Universities                                                                                                    |
| Initial Public Offering (IPO) | Not available                                                                                                    |
| Business scale                | Not availavle                                                                                                    |
| Address                       | 2222, Wangsimni-ro Seongdong-gu Seoul                                                                                            |
| Products                      | College, high school, junior high school, elementary school / print / real estate rental / snatching, unauthorized coffee retail |
| HS Code                       |                                                                                                    |
| The number of employees       | 6679                                                                                                    |

## How to see

Entering the company's page, you can see the whole information about *"the products, key performance indicators and import volume, etc."* 

# Importers Database 2018 Applying for an in-depth investigation

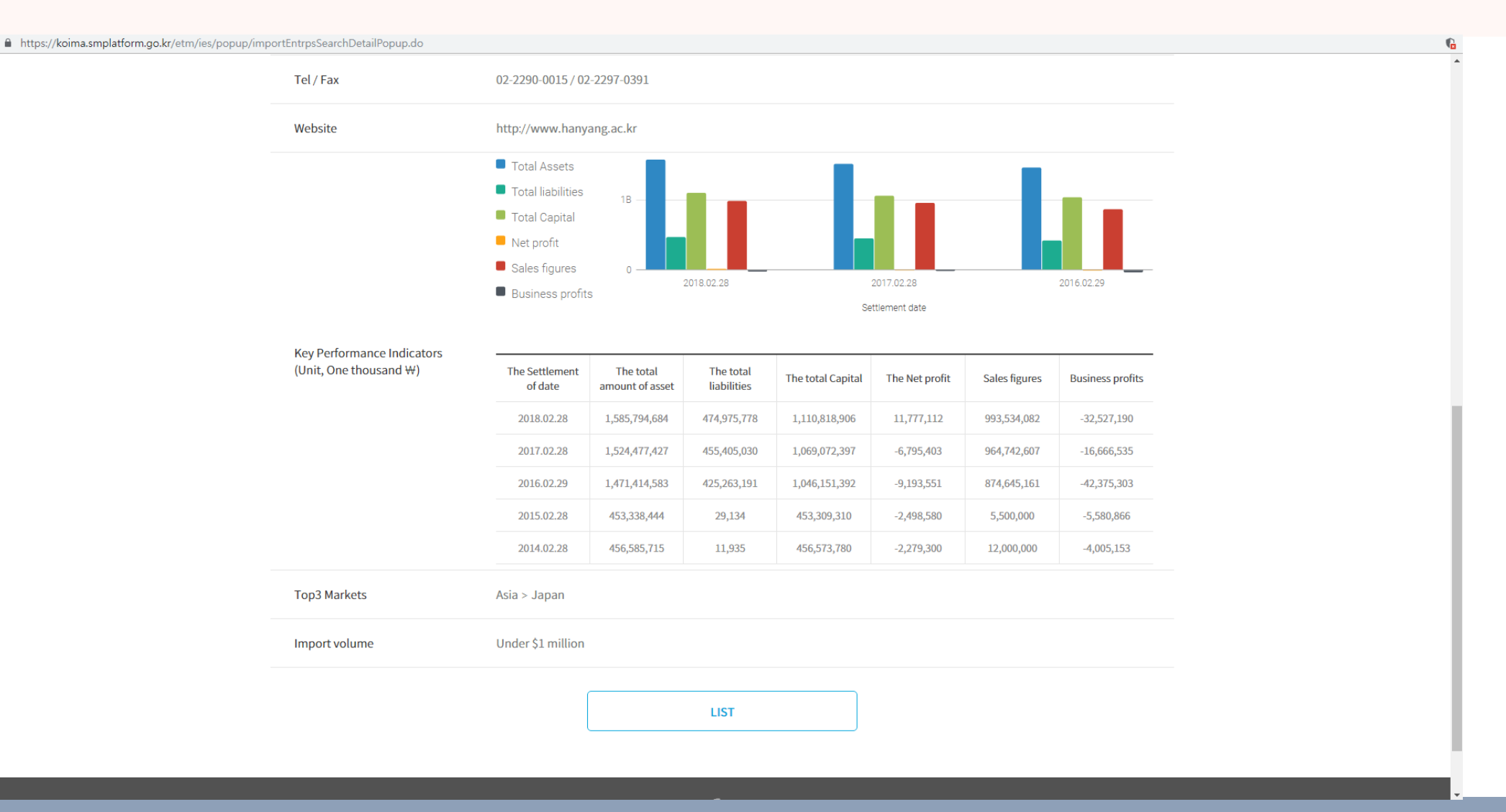

#### How to see

Entering the company's page, you can see the whole information about *"the products, key performance indicators and import volume, etc."* 

# Plus! 回 淸 ★ How to release the "POP-UP" issue

# Solving the POP-UP issues

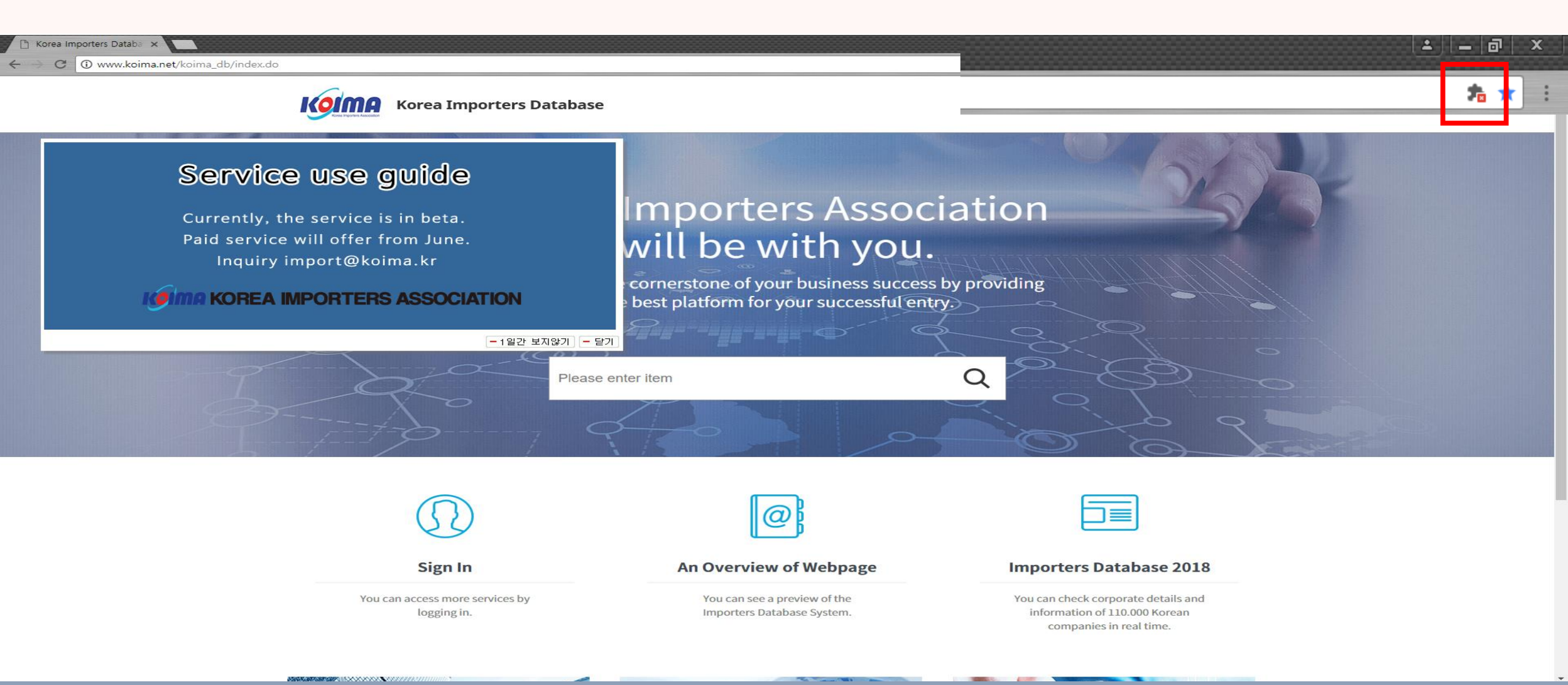

How to release pop-up problem

When you access to the main page of our database website, you can see the *"POP-UP" icon* on the top right. Let me explain to solve this problem.

# The easiest way to solve the POP-UP issue

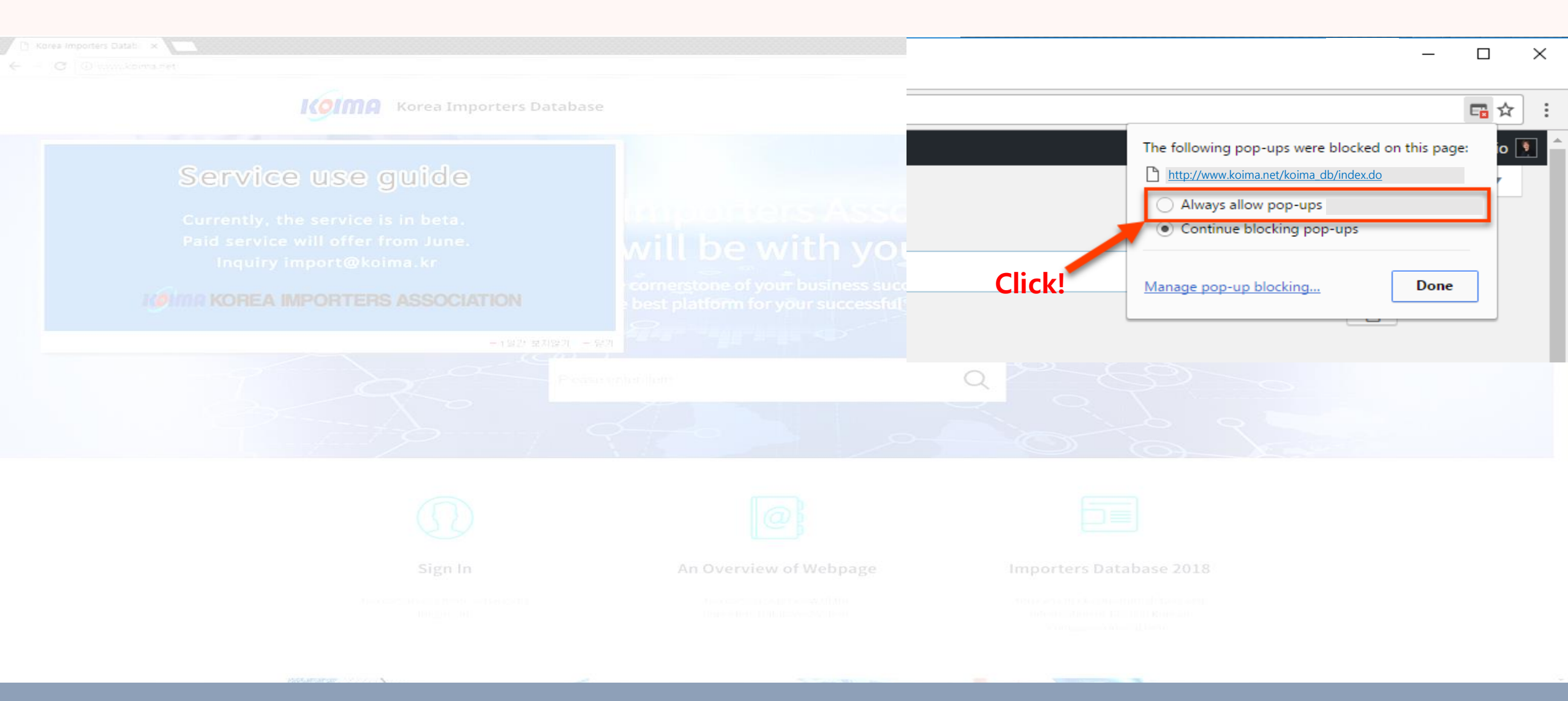

How to release pop-up problem 1

First, clicking the pop-up button, you'll see that window. Then set to *"Always allow pop-ups."* 

# Change the settings to unlock the POP-UP issue

Z

•

►

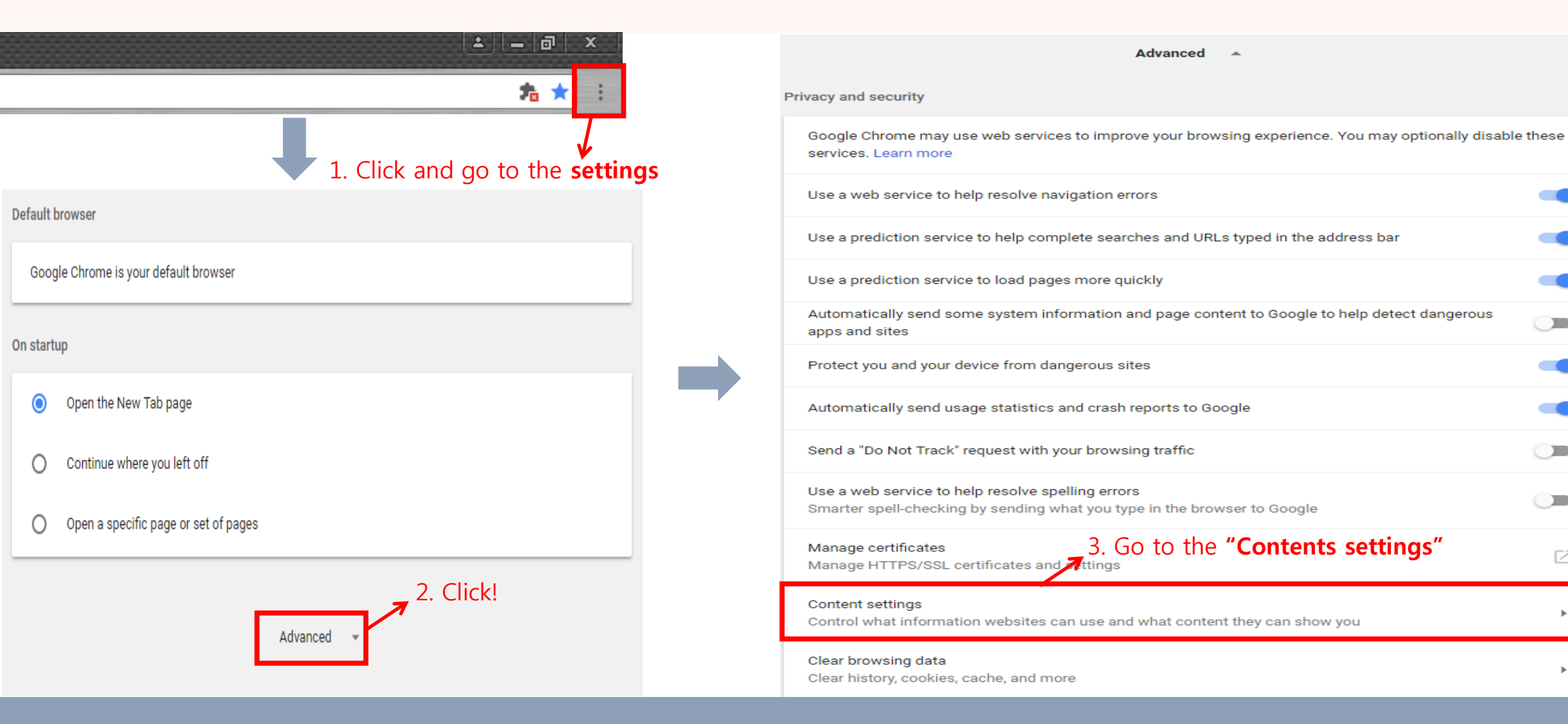

How to release pop-up problem 2

Let me tell you to change the settings.

# Change the settings to unlock the POP-UP issue

| ÷  | Content settings                                                                    | 0 |                                       | ÷     | Popups                                           |        |
|----|-------------------------------------------------------------------------------------|---|---------------------------------------|-------|--------------------------------------------------|--------|
| ٩  | Cookies<br>Allow sites to save and read cookie data                                 | Þ |                                       | Block | ked (recommended)                                |        |
| •  | Location<br>Ask before accessing                                                    | Þ |                                       | Block | 5. Add our website <b>"www.koima.net/koima_d</b> | b" ADD |
| -  | Camera<br>Ask before accessing                                                      | × |                                       |       | Add a site ×                                     |        |
| ۴  | Microphone<br>Ask before accessing                                                  | Þ |                                       | Allov | Site                                             | ADD    |
| ۰  | Notifications<br>Ask before sending                                                 | Þ |                                       |       | www.koima.net/koima_db                           | :      |
| <> | JavaScript<br>Allowed                                                               | Þ | , , , , , , , , , , , , , , , , , , , |       |                                                  | :      |
| *  | Flash<br>Block sites from running Flash                                             | • |                                       |       | CANCEL ADD                                       | :      |
|    | Images     4. Click the "Popups" button.       Show all     7                       | × |                                       |       |                                                  | :      |
| Ø  | Popups<br>Blocked                                                                   | ÷ |                                       |       |                                                  |        |
| ĦD | Ads<br>Blocked on sites that tend to show intrusive ads                             | ÷ | T                                     |       |                                                  |        |
| ¢  | Background sync<br>Allow recently closed sites to finish sending and receiving data | + |                                       |       |                                                  |        |

How to release pop-up problem 2

Let me tell you to change the settings.

# Change the settings to unlock the POP-UP issue

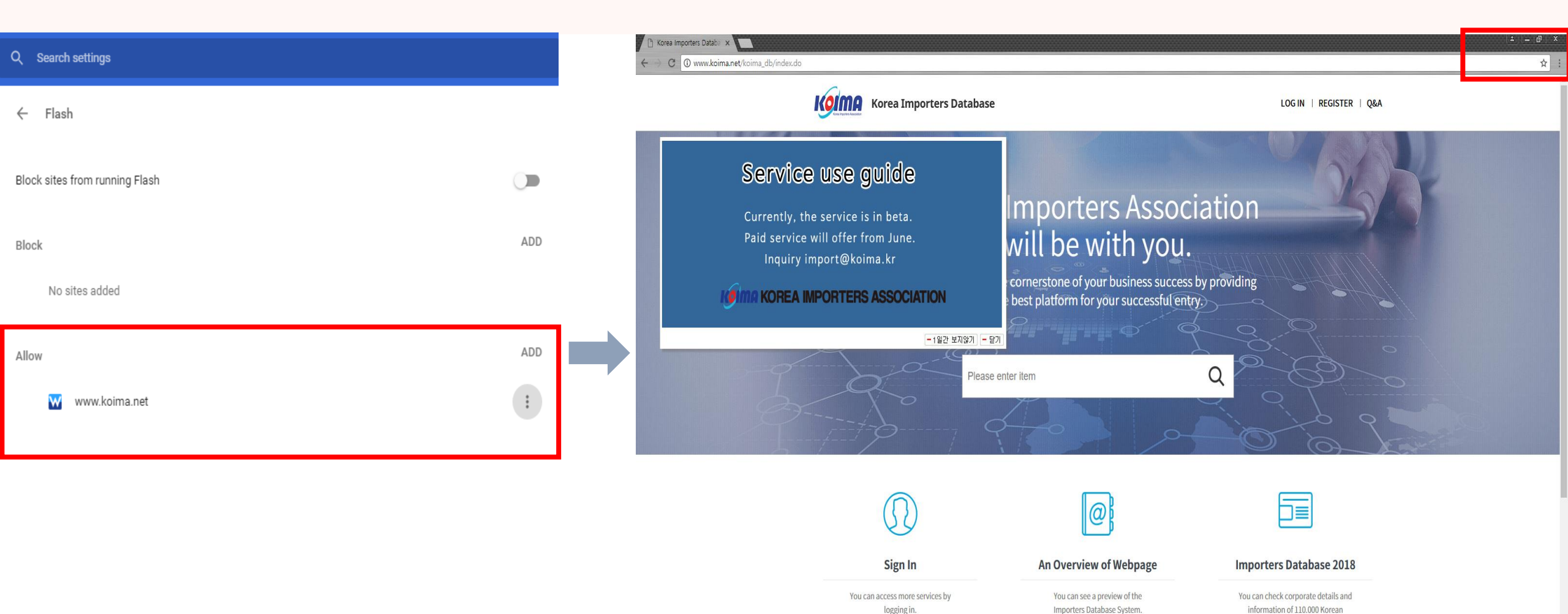

NOVXXXI NO NO NO

companies in real time.

How to release pop-up problem 2

After doing that, there'll be **NO MORE "POP-UP" SIGN**.

If you have any further questions,

please don't hesitate to contact us

through "*import@koima.kr*" or "02-6677-3663".

Tell us about various opinions on our website.

We'll sincerely look forward to amicable feedback. Thank you.